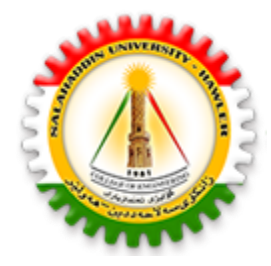

University of Sallahadin College of Engineering Electrical Engineering Dept.

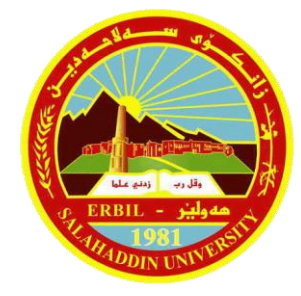

# Electrical CAD Lecture Four Advanced Drawing commands II

Sarkar Jawhar MSc in Electrical Engineering sarkar.mohammed@su.edu.krd

### **Contents of This Lecture**

Modify Commands continue

#### Fillet

The FILLET command fillets (rounds) the intersecting ends of two arcs, circles, lines, polylines.

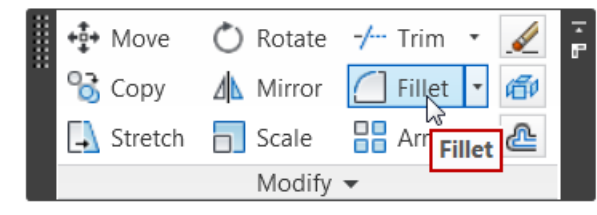

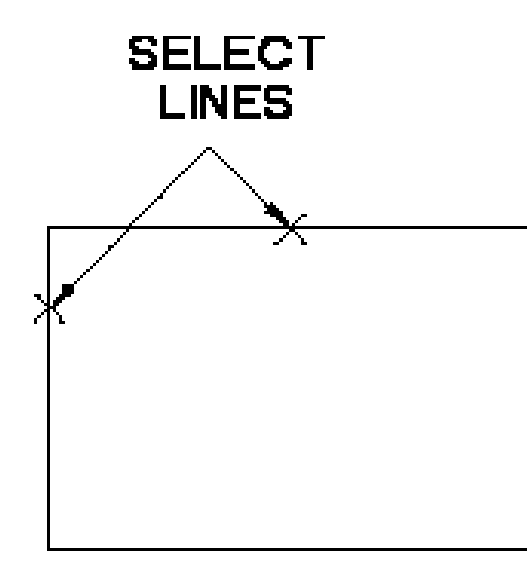

BEFORE

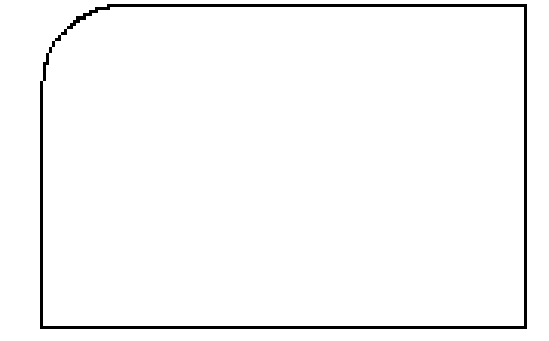

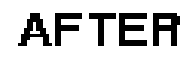

### Chamfer

The CHAMFER command allows you to draw an angled corner between two lines. The size of the chamfer is determined by the settings of the first and the second chamfer distances.

If the TRIMMODE system variable is set to 1 (default), then the CHAMFER command trims the intersecting lines to the endpoints of the chamfer line.

If TRIMMODE is set to 0 (zero), then the CHAMFER command leaves the intersecting lines at the end-points of the chamfer line.

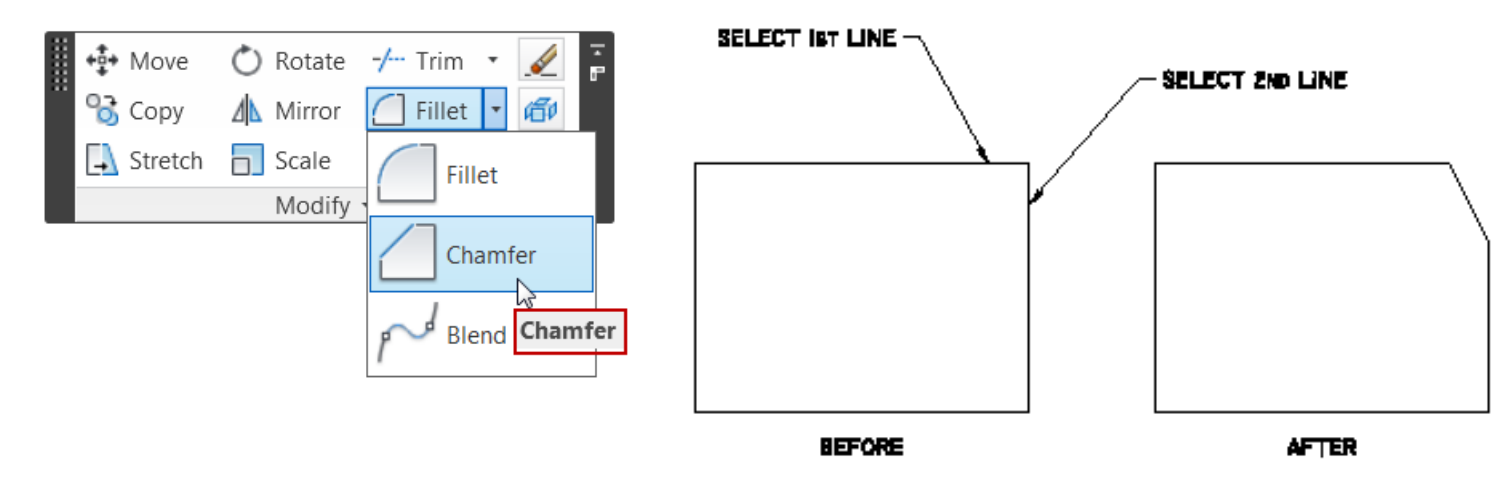

The ARRAY command is used to make multiple copies of selected objects in either:

- rectangular
- polar arrays
- along a selected path.

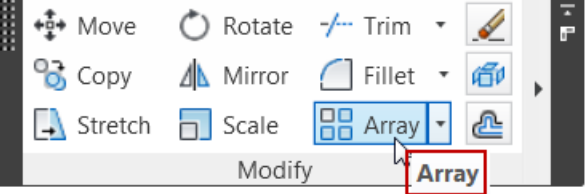

Whenever an array object is selected, AutoCAD displays an editing ribbon with panels for editing the selected array.

| Home Inse                                                                                  | ert Annotate Para                                                         | ametric V                                                                                                    | ïew Mana                | age Out                                                                              | tput P                                                                                                    | lug-ins C             | Online Expi   | ress Tools 🛛 A     | rray 🗖 🔹                                       |
|--------------------------------------------------------------------------------------------|---------------------------------------------------------------------------|----------------------------------------------------------------------------------------------------|-------------------------|--------------------------------------------------------------------------------------|----------------------------------------------------------------------------------------------------|-----------------------|---------------|--------------------|------------------------------------------------|
| Rectangular                                                                                | 001         2           1010         2.2109           1000         2.2109 |                                                                                                    | 4<br>1.1608<br>1 3.4823 |                                                                                      |                                                                                                    | 1<br>1.0000<br>1.0000 |               | Base Point         | Edit Replace Reset<br>Source Item Array        |
| Туре                                                                                       | Column                                                                    | Rows 🕶                                                                                                    |                         |                                                                                      | Levels                                                                                                    |                       | Properties    | Options            |                                                |
| Home Insert                                                                                | Annotate Parame                                                           | tric View                                                                                                    | Manage                  | Output                                                                               | Plug-ins                                                                                                    | Online                | Express Tools | Array              | <b>3</b> •                                     |
| Polar                                                                                      | 82∰ 8<br>6 + 45<br>6 → 360                                                |                                                                                                    | 1<br>5.1169<br>5.1169   |                                                                                      | <ul> <li><sup>™</sup>1</li> <li><sup>™</sup>1</li> <li><sup>™</sup>0.56</li> <li><sup>™</sup>0.56</li> </ul> | 528                   | Base P        | oint Rotate Iten   | edit Replace Reset<br>Source Item Array        |
| Туре                                                                                       | Items                                                                     |                                                                                                    | Rows 👻                  |                                                                                      | Levels                                                                                                    |                       |               | Properties         | Options                                        |
| Home Insert Annotate Parametric View Manage Output Plug-ins Online Express Tools Array 🗖 • |                                                                           |                                                                                                    |                         |                                                                                      |                                                                                                    |                       |               |                    |                                                |
| Path                                                                                       | ණ 7<br>ගින 5.4024<br>බ2.4145                                              | 1       1       1       1       1       1       1       1       1       1       1       1       1       1       1       1       1       1       1 |                         | <ul><li>4<sup>2</sup>/<sub>2</sub></li><li>1</li><li>1.0000</li><li>1.0000</li></ul> |                                                                                                    | Base Po               | bint Measure  | Align Items Z Dire | ection Edit Replace Reset<br>Source Item Array |
| Туре                                                                                       | Items                                                                     | Items Rows                                                                                                    |                         | Levels                                                                               |                                                                                                    |                       | Prop          | Options            |                                                |

**Rectangular** array creates a pattern of multiple copies in rows and columns. By default, AutoCAD creates a rectangular pattern of 3 rows and 4 columns.

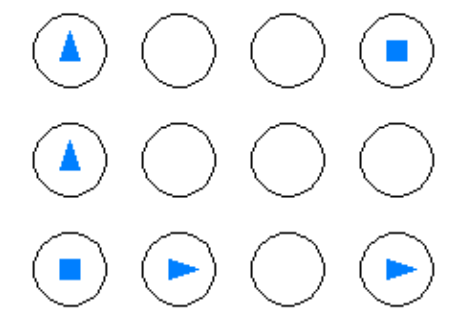

AutoCAD allows you to add additional columns and rows by selecting and drag the last column or last raw of the grip.

To increase the spacing between the rows, select the grip of the second row and first column.

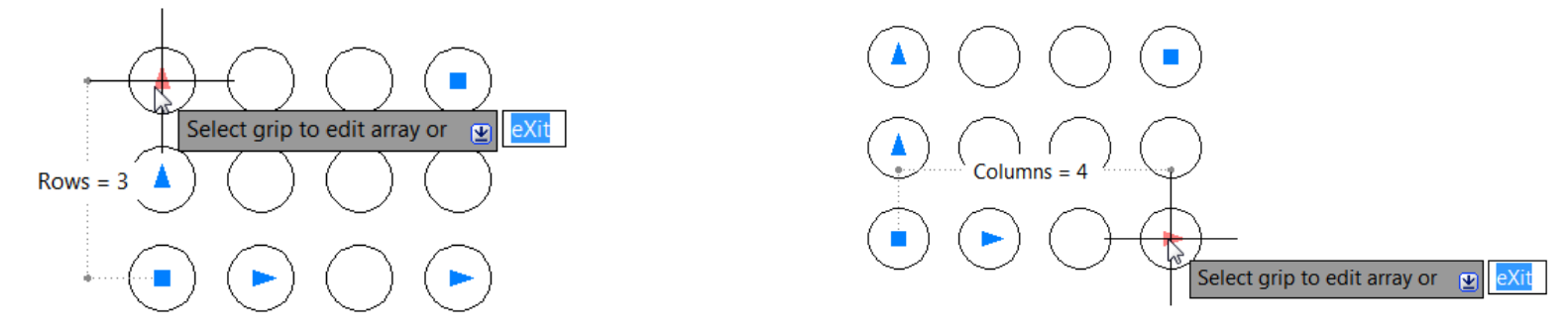

**Polar** array creates multiple copies in a circular pattern. By default, AutoCAD creates a polar pattern of 6 additional copies of the selected object.

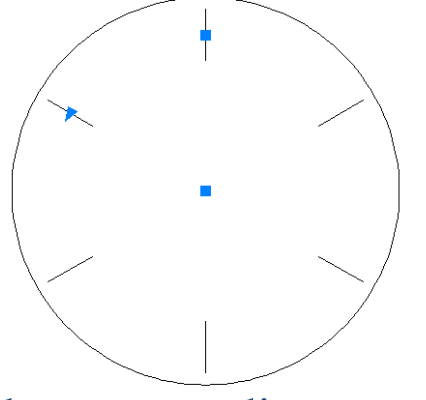

- Base Point to change the array radius.
- Arrayed items to change the angle between the items.
- Center point of the array to reposition the array.

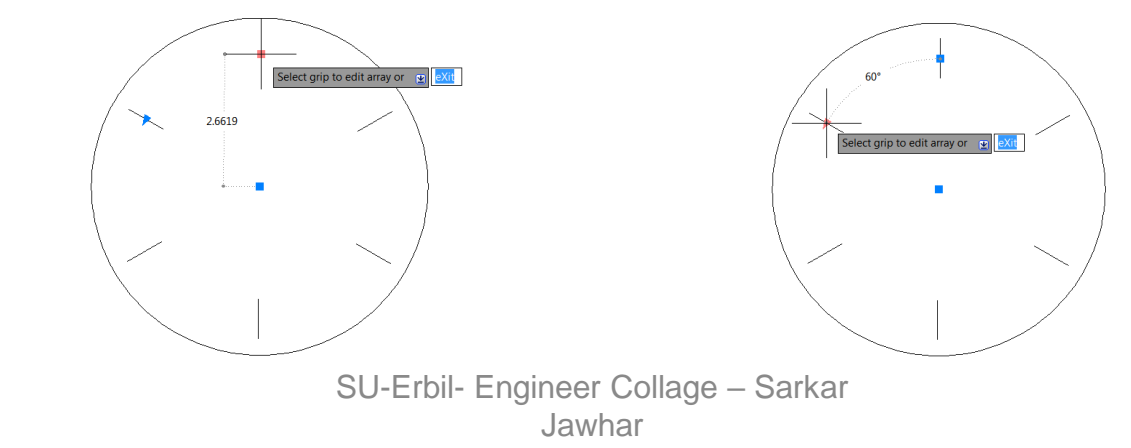

In the **Path** array, AutoCAD creates multiple copies of the selected object(s) along a selected path such as a polyline, circle or rectangle. You can specify whether the objects maintain their orientation or are aligned with the path as they are copied.

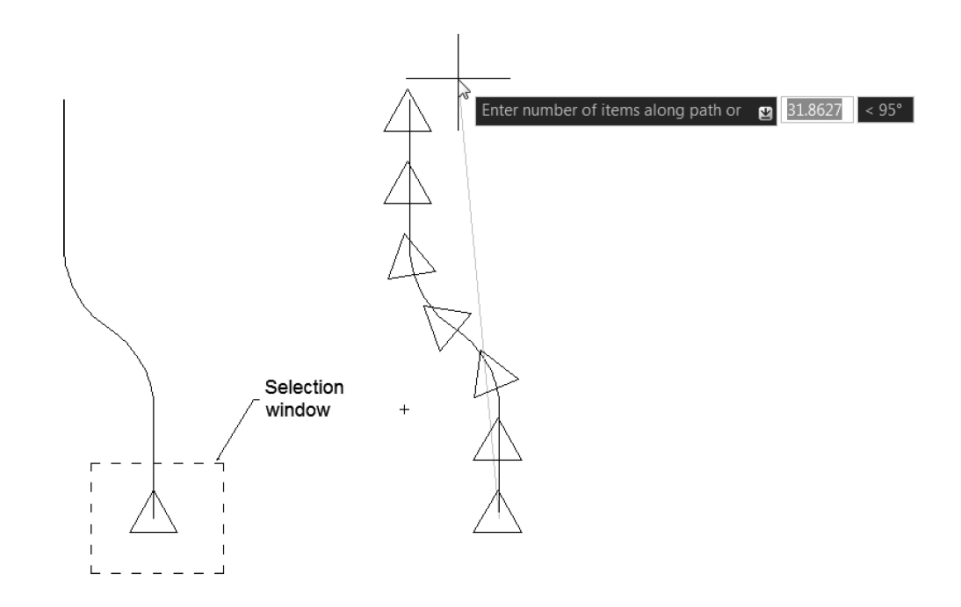

#### **Erasing Parts of Objects**

The **BREAK** command is used to remove parts of objects or to split an object in two parts, and it can be used on lines, xlines, rays, arcs, circles, ellipses, splines, donuts, traces, and 2D and 3D polylines.

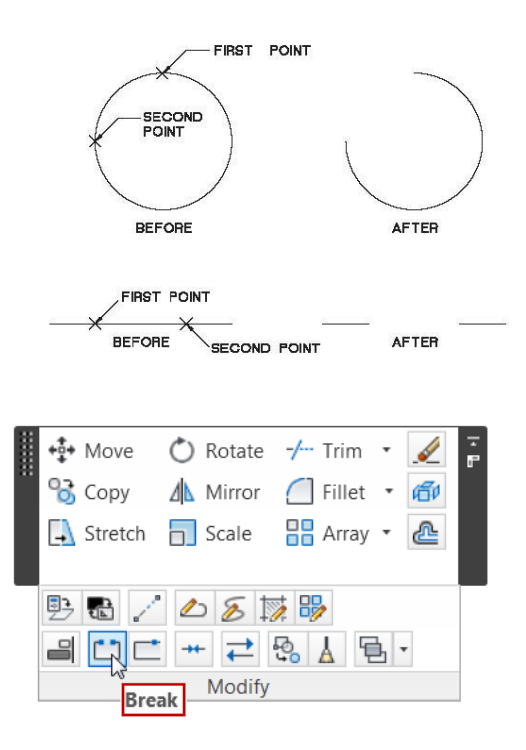

#### Offset

The **OFFSET** command creates parallel lines, parallel curves, and concentric circles relative to existing objects.

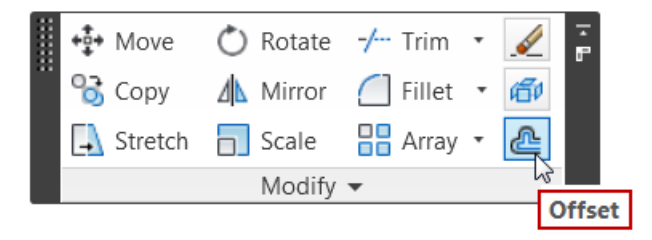

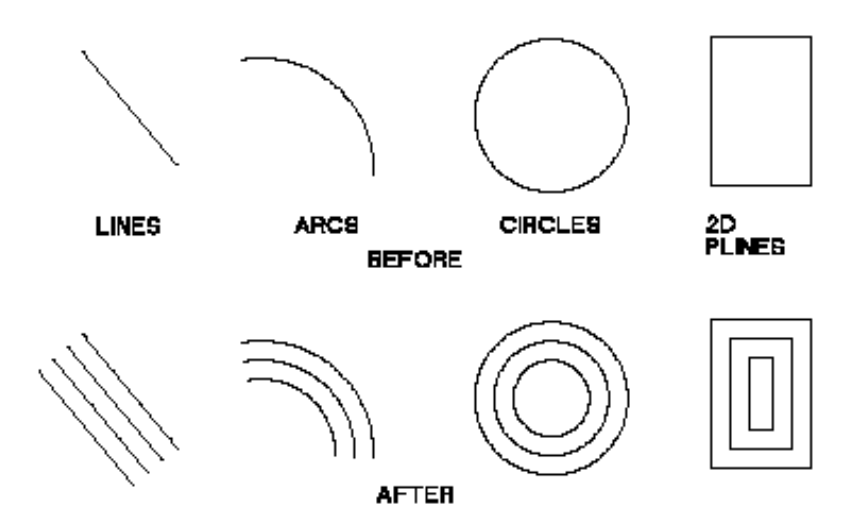

### Next Lecture

• Dimensioning

# Assignment

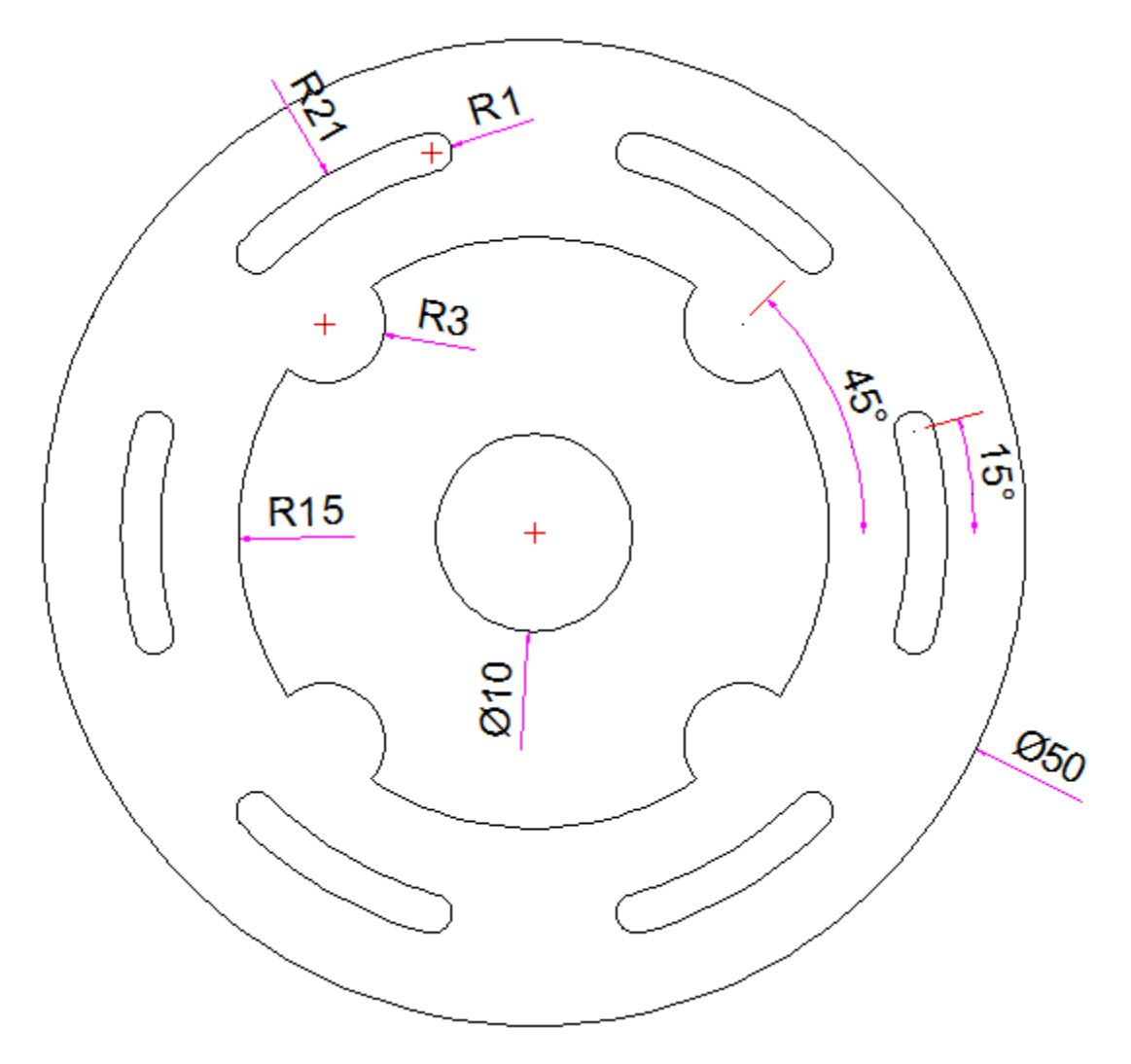

# **Questions and Thank you**

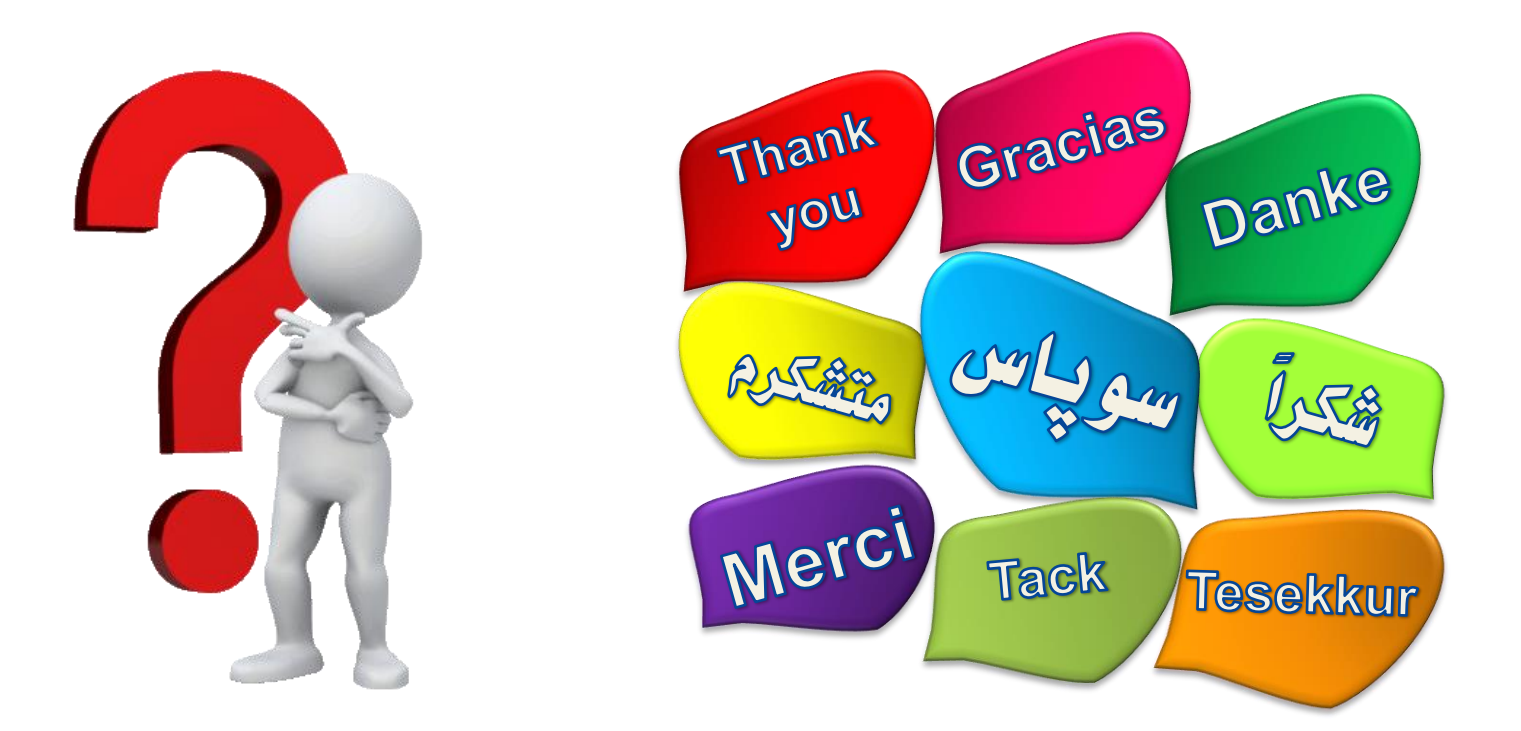